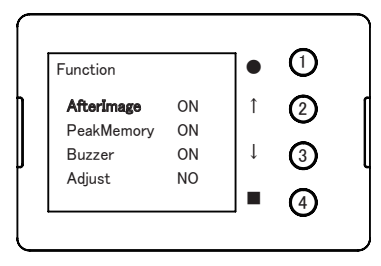

メニュー画面から Function を選択してファンクション画面に 切替えます。 基本操作を参考に、設定値の変更を行います。 (Adjust の決定操作については、ボタン①の長押しとなり ます)

設定値の変更が終了したら、左側の項目が黄色で表示 されている状態で、ボタン④を短押しするとメニュー画面に 切替わります。ボタン④を長押しするとメイン画面に切替わ ります。

## 5.5.ステータス設定

ステータスの設定を行います。

- Unit:設定範囲 kPa ↔ PSI(初期値 kPa) kPaにすると圧力単位を kPa で表示します。 PSIにすると圧力単位を PSI で表示します。
- Backlight:設定範囲 0~100%(初期値 100%)
  ディスプレイ画面の輝度を設定します。
- Button:設定範囲 RIGHT ↔ LEFT(初期値 RIGHT)
  ボタンの位置を左右どちらにするか設定します。(天地反転します)

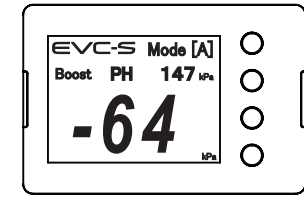

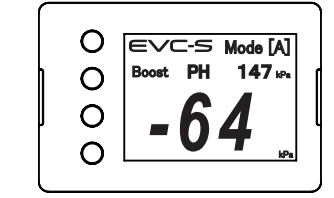

ボタン位置 RIGHT 時表示

ボタン位置 LEFT 時表示

プログラムバージョンを表示します。

Display Ver.: ディスプレイユニットのプログラムバージョンを表示します。 Control Ver:コントロールユニットのプログラムバージョンを表示します。

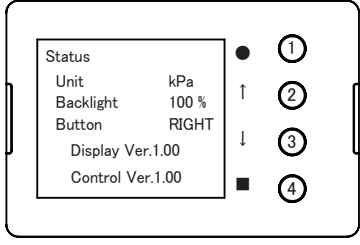

メニュー画面から Status を選択してワーニング画面に切替 えます。

基本操作を参考に、設定値の変更を行います。 設定値の変更が終了したら、左側の項目が黄色で表示 されている状態で、ボタン④を短押しするとメニュー画面に 切替わります。ボタン④を長押しするとメイン画面に切替わり ます。

## 5.6.データロック設定

データロック状態の表示と設定、全ての設定を初期値に戻すオールリセットが行えます。

Status:ロック状態の表示

NO LOCK :  $\Box$   $\neg$  D  $\uparrow$  D  $\uparrow$  D  $\uparrow$  D  $\uparrow$  D  $\uparrow$  D  $\uparrow$  D  $\uparrow$  D  $\uparrow$  D  $\uparrow$  D  $\uparrow$  D  $\uparrow$  D  $\uparrow$  D  $\uparrow$  D  $\uparrow$  D  $\uparrow$  D  $\uparrow$  D  $\downarrow$  D  $\downarrow$  D

LOCK: ロックされています。ブースト設定、ワーニング設定、スクランブル設定を行う ことができません。

・Number:データロックの設定、解除が行えます。

データロック設定

| DataLock         |         |   | 1 |  |
|------------------|---------|---|---|--|
| Status<br>Number | NO LOCK | î | 2 |  |
| Number           | SET     | Ļ | 3 |  |
| AllReset         | NO      |   | 4 |  |

Numberを選択してボタン①を押します。

Number 右側にある数字の4桁目が黄色で表示されます。

| DataLock |              |   | Û        |
|----------|--------------|---|----------|
| Status   | NO LOCK      | → | (2)      |
| Number   | <b>0</b> 000 |   | <u> </u> |
|          | SET          | → | 3        |
| AllReset | NO           |   | ~        |

変更したい数字をボタン②、③で選択してボタン①を押します。 選択した数字が点滅表示されます。

ボタン②、③で数字 0 ~ 9 の設定を行い、ボタン①を押して 決定します。(0000 は設定出来ません)

他の桁についても同様に、目的のロックナンバーを設定します。 目的のロックナンバーの設定が完了したら、ボタン②、③で SETを選択してボタン①を長押しします。

ロックナンバーが設定され、ステータス表示が LOCK に変わ ります。

データロック解除設定

データロックの手順と同様に設定したロックナンバーを表示させ、SETを選択してボタン ①を長押します。

設定したロックナンバーと合っていれば、ロックが解除されステータス表示が

NO LOCK に変わります。

・AllReset:全ての設定を初期値に戻します。(データロックも解除されます)

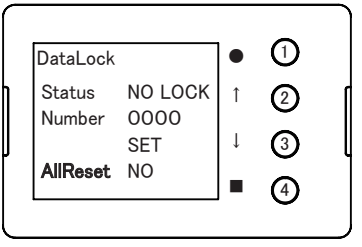

AllReset を選択してボタン①を押します。

AllReset 右側にある NO が黄色で表示されます。 ボタン②、③で NO から YES に変更してボタン①を長押しします。 設定がリセットされ、メイン画面表示に切替わります。